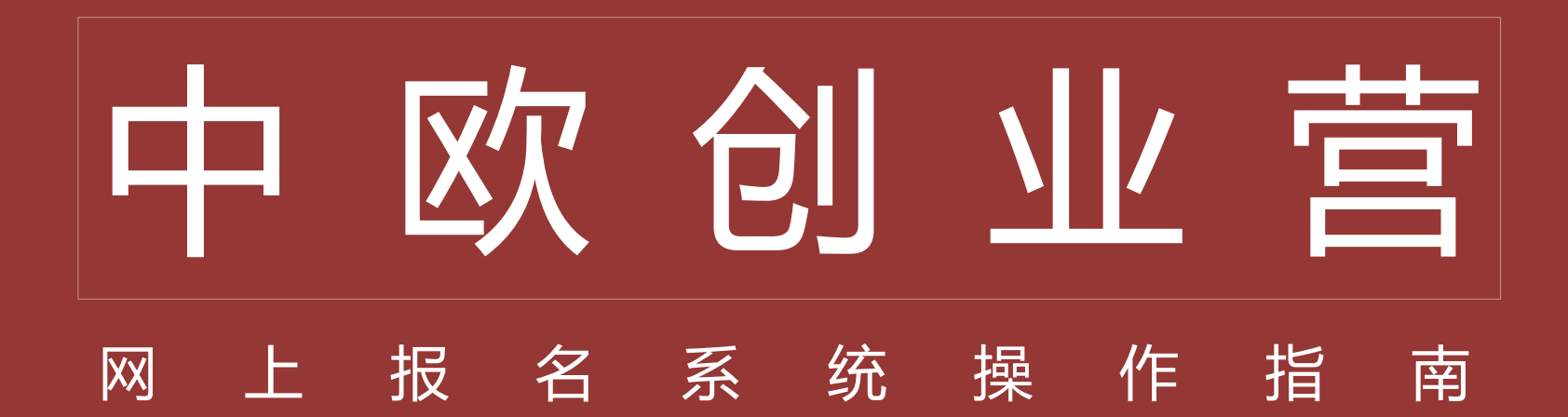

# 注意事项:如您已经注册过中欧MBA/EMBA报名服务中心,可直接使用该账户登录报名中欧创业营。

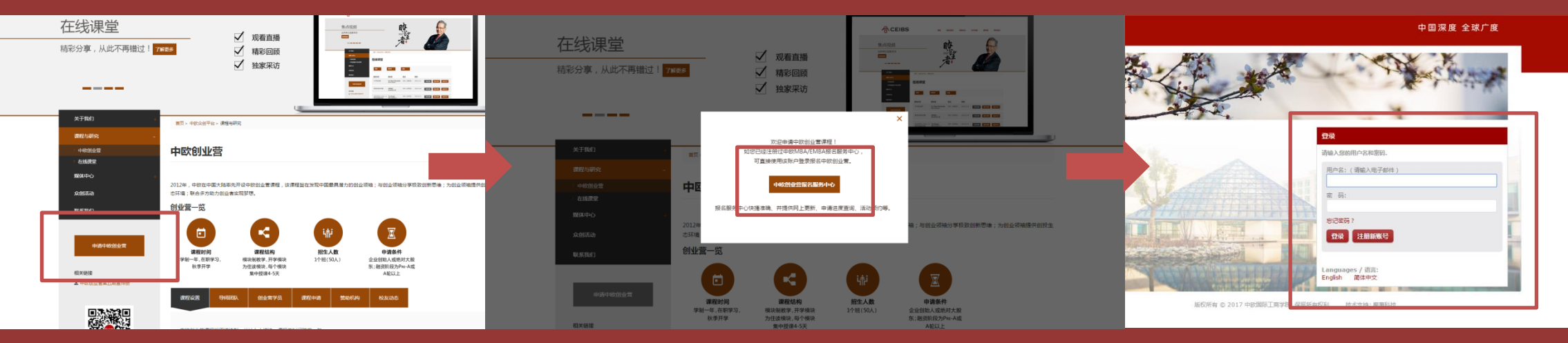

**第一步**:单击"申请中欧创业营"按钮

### 第二步:单击"中欧创业营报名服务中心"按钮

**第三步:**注册/登录

中欧创业营

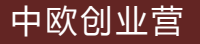

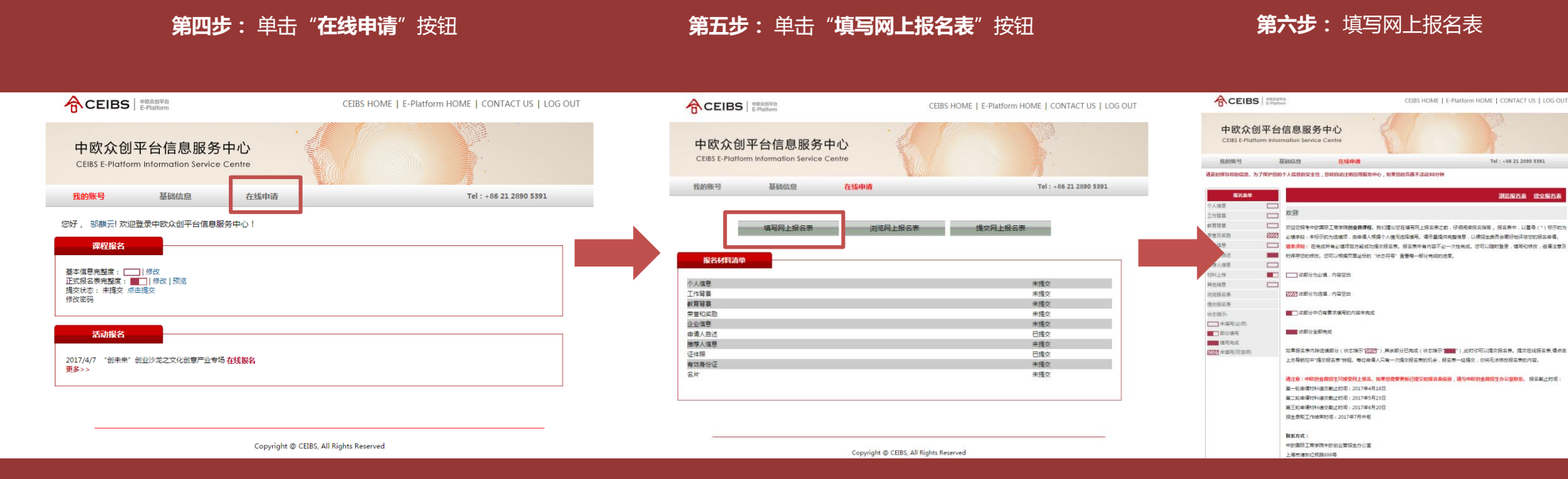

**填表须知:**报名表中,以星号(\*)标示的为必填字段;未标示的为选填项,由申请人根据个人情况选择填写。在完成所有必填项后方能成功提交报名表。报名表所有内容不必一次性完成。您可以随时 登录,填写和修改,但请注意及时保存您的修改。

Tel : +86 21 2890 5391

308885 804885

### 中欧创业营 网上报名表--- "工作背景" 部分填写须知

### 第一步: 单击"新增"按钮

# 第二步:完成"工作履历"信息填写

第六步:单击"保存"按钮

保存

**F**(

@17

担任职务

道田

CEIBS HOME | E-Platform HOME | CONTACT US | LOG OUT

Tel : +86 21 2890 5391

主要职责

浏ぶ报名表 提交报名表

新聞

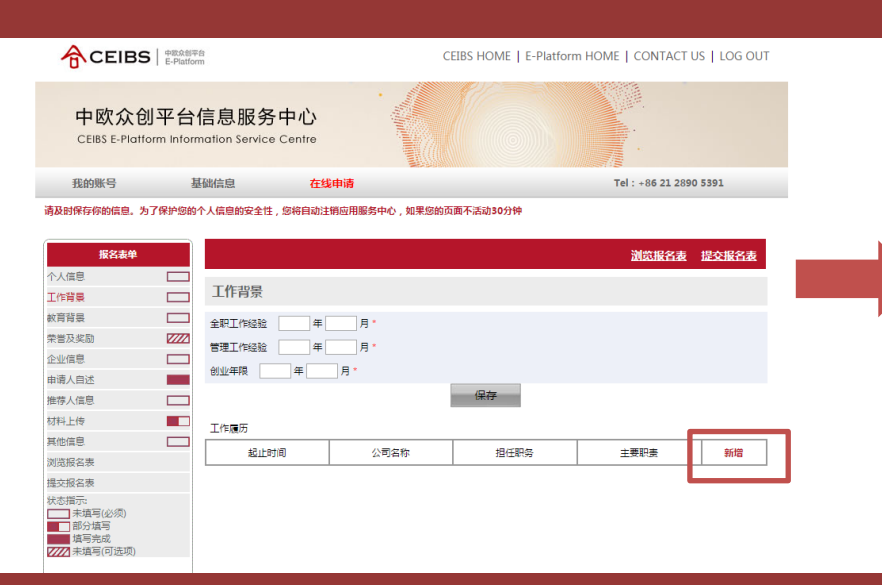

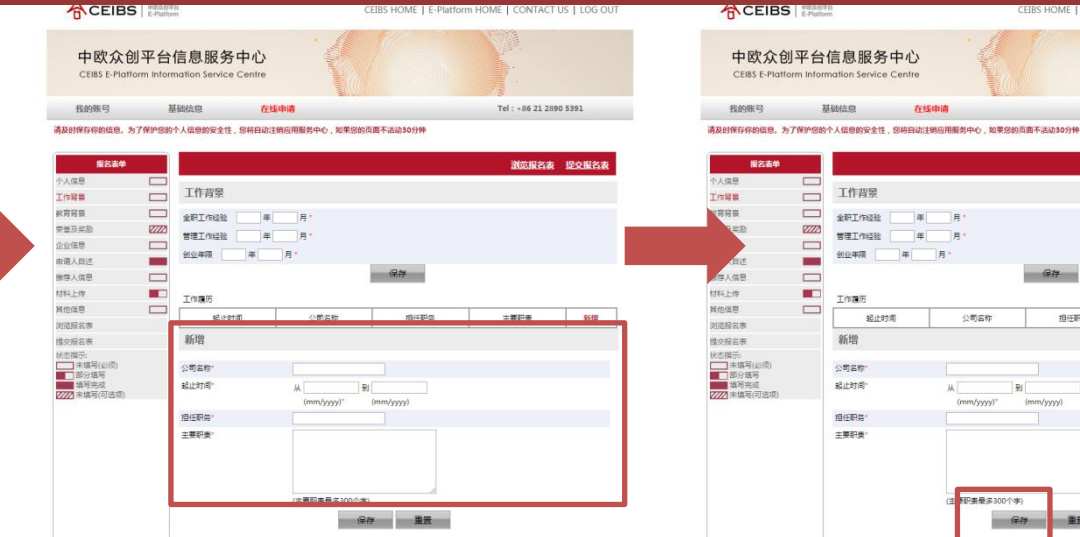

填表须知:报名表中,"教育背景"和"荣誉及奖励"这两部分的具体操作与此相同。如果需要添加新的记录,请点击"新增"按钮按照此操作流程重复一次即可。

### 中欧创业营 网上报名表---"推荐人信息"部分填写须知

# **第一步:**单击"新增"按钮

# **第二步:**完成"**推荐人信息**"填写,并"**保存**"

### 第三步: 单击"发送"按钮

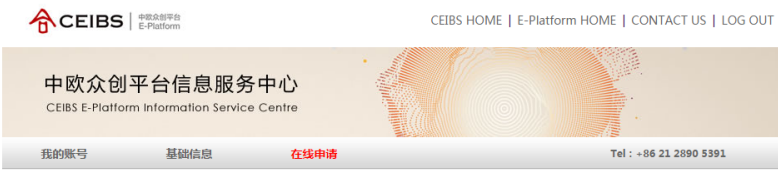

#### 请及时保存你的信息。为了保护您的个人信息的安全性,您将自动注销应用服务中心,如果您的页面不活动30分钟

| 报名表单                                                 |      |              |         |           |      |          | 浏览报名表          | 提交报名表   |
|------------------------------------------------------|------|--------------|---------|-----------|------|----------|----------------|---------|
| 个人信息                                                 |      |              |         |           |      |          |                |         |
| 工作背景                                                 |      | 推荐人信息        |         |           |      |          |                |         |
| 教育背景                                                 |      | 10 H H I H M | ()=/2/2 | +9/710/47 | =C+0 | ±1.7+248 |                | \$C.100 |
| 荣誉及奖励                                                | 7777 | 1E17/0214    | 公司省称    | 1812635   | +11  | HETERHE  | -3101010-17/22 | 84146   |
| 企业信息                                                 |      |              |         |           |      |          |                |         |
| 申请人自述                                                |      |              |         |           |      |          |                |         |
| 推荐人信息                                                |      |              |         |           |      |          |                |         |
| 材料上传                                                 |      |              |         |           |      |          |                |         |
| 其他信息                                                 |      |              |         |           |      |          |                |         |
| 浏览报名表                                                |      |              |         |           |      |          |                |         |
| 提交报名表                                                |      |              |         |           |      |          |                |         |
| 状态指示:<br>未填写(必须)<br>部分填写<br>填写完成<br>2000<br>末填写(可洗项) |      |              |         |           |      |          |                |         |

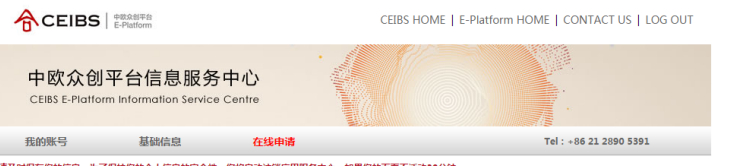

担任职务

手机

保存 重置

电子邮箱

浏览报名表 提交报名表

新增

与被推荐人关系

#### 请及时保存你的信息。为了保护您的个人信息的安全性,您将自动注销应用服务中心,如果您的页面不活动30分钟

公司名称

推荐人信息

推荐人姓名

推荐人姓名\* Hansel

同志

市场助理

中欧国际工商学院

whansel@ceibs.edu

13661789694

关系

担任职务\*

公司名称

电子邮箱

∓机\*

7777

□ 新增

报名表单

个人信息

T作背景

教育背景

荣誉及奖励 企业信息

申请人自述 推荐人信息

材料上传

其他信息 浏览报名表

提交报名表

状态指示: \_\_\_\_\_未填写(必须) ■ 部分填写

▲ 填写完成 7/// 未填写(可选项)

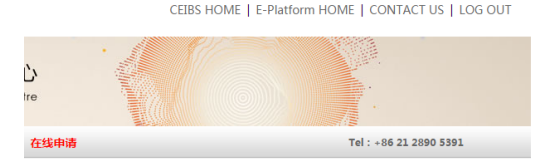

#### 自动注销应用服务中心,如果您的页面不活动30分钟

|      |      |             |                   |        | 服名麦 | 提交报名表             |  |
|------|------|-------------|-------------------|--------|-----|-------------------|--|
|      |      |             |                   |        |     |                   |  |
| 同名称  | 担任职务 | 手机          | 电子邮箱              | 与被推荐人关 | e   | <del>\$£1</del> 9 |  |
| 江南学院 | 市场助理 | 13661789694 | whansel@ceibs.edu | 同事     | 发送  | 编辑删除              |  |

**填表须知:**点击"发送"按钮后,会有一份邮件发送到推荐人邮箱,推荐人须按照邮件中的要求来填写推荐人信息表,并邮件发送至中欧创业营招生办邮箱。为确保整个招生流程顺利进行,请务必预先告知您的 推荐人相关信息。如果需要添加新的推荐人,请点击"新增"按钮按照此操作流程重复一次即可。

### 中欧创业营 网上报名表--- "材料上传" 部分填写须知

# **第一步**: 单击"选择文件"按钮

第二步:单击"上传"按钮

## 第三步: 单击"显示"按钮查看上传文件

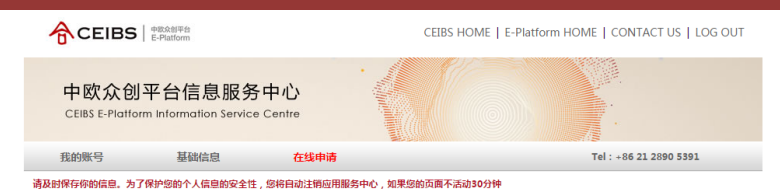

报名表单 浏览报名表 提交报名表 个人信息 材料上传 工作背景 **款育背景** 注意:证件照是JPG格式/ xx导历证1+和石万差PLF格式 //// 荣誉及奖励 证件照(300\*400 pixels): 12 选择文件 未选择任何文件 上传 显示| 删除 企业信息 上传 选择文件 未选择任何文件 有效身份证件:\*: 由请人自述 上传 选择文件 未选择任何文件 名片 推荐人信息 材料上传 其他信息 浏览报名表 提交报名表 状态指示: □ 未填写(必须) 部分填写 植写完成 7777 未填写(可选项

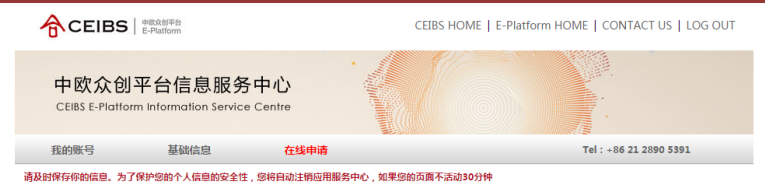

| 报名表单             |      |                                                                                                    |              | 浏览报名表   | 提交报名表 |
|------------------|------|----------------------------------------------------------------------------------------------------|--------------|---------|-------|
| 个人信息             |      |                                                                                                    |              |         |       |
| 工作背景             |      | 材料上传                                                                                                    |              |         |       |
| 故育背景             |      | 注意:证件照是JPG格式/有效身份证                                                                                                    | E件和名片是PDF格式  |         |       |
| 荣誉及奖励            | 2222 | 近(住昭/300*400 pivels) · * Help 选                                                                                                    | 择文件 未洗择任何文件  | 上传 思示」# | HTA:  |
| 企业信息             |      | the property of the property of the property o |              |         | ana-  |
| 申请人自述            |      | 有双身份证件:": 选                                                                                                    | J择义件 未选择任何义件 | E17     |       |
| 推荐人信息            |      | 名片: 选                                                                                                    | 择文件 未选择任何文件  | 上传      |       |
| 材料上传             |      |                                                                                                    |              |         |       |
| 其他信息             |      |                                                                                                    |              |         |       |
| 浏览报名表            |      |                                                                                                    |              |         |       |
| 提交报名表            |      |                                                                                                    |              |         |       |
| 状态指示:            |      |                                                                                                    |              |         |       |
| *·语与(£2%)        |      |                                                                                                    |              |         |       |
| 植写完成<br>走済写(可洗项) |      |                                                                                                    |              |         |       |

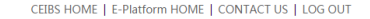

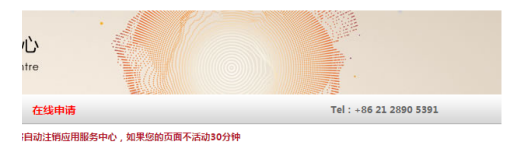

|                        | 汕島 | 银名表 | 提交报名表   |
|------------------------|----|-----|---------|
|                        |    |     |         |
|                        |    |     |         |
| 钮/有效导份证件和名片是PDF格式      | Г  |     |         |
| s):* Help 选择文件 未选择任何文件 | 上传 | 显示  | el Refe |
| 选择文件 未选择任何文件           | 上传 |     |         |
| 选择文件 未选择任何文件           | 上传 |     |         |

## 中欧创业营提交报名表须知

### **第一步**: 查看"**报名材料清单**"显示是否为"**已提交**"

**第二步**: 单击"**浏览网上报名表**" 查看显示内容是否有误

第三步: 单击"提交网上报名表"

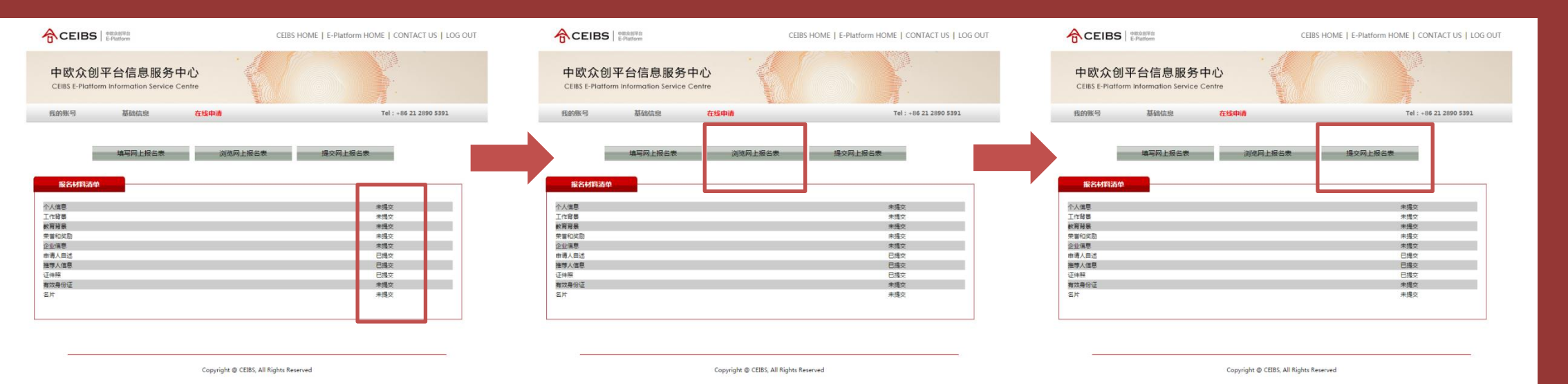

填表须知:报名表一经提交,您将无法修改报名表的内容。如果您需要更新已提交的报名表信息,请与中欧创业营招生办公室联系(+8621-28905391 邬老师)。

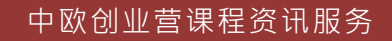

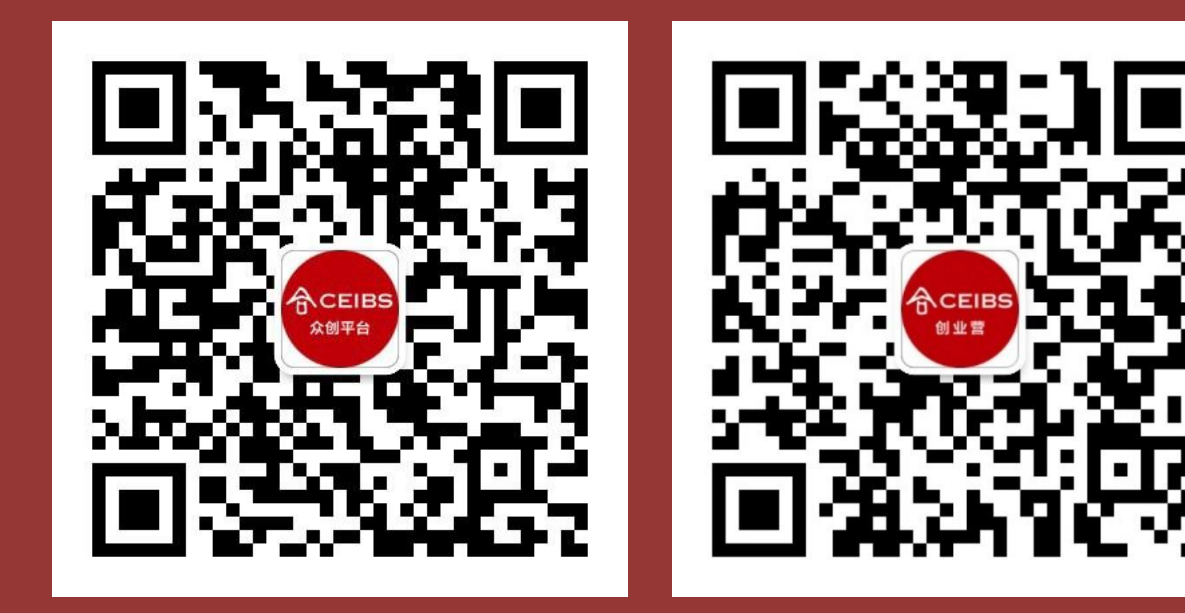